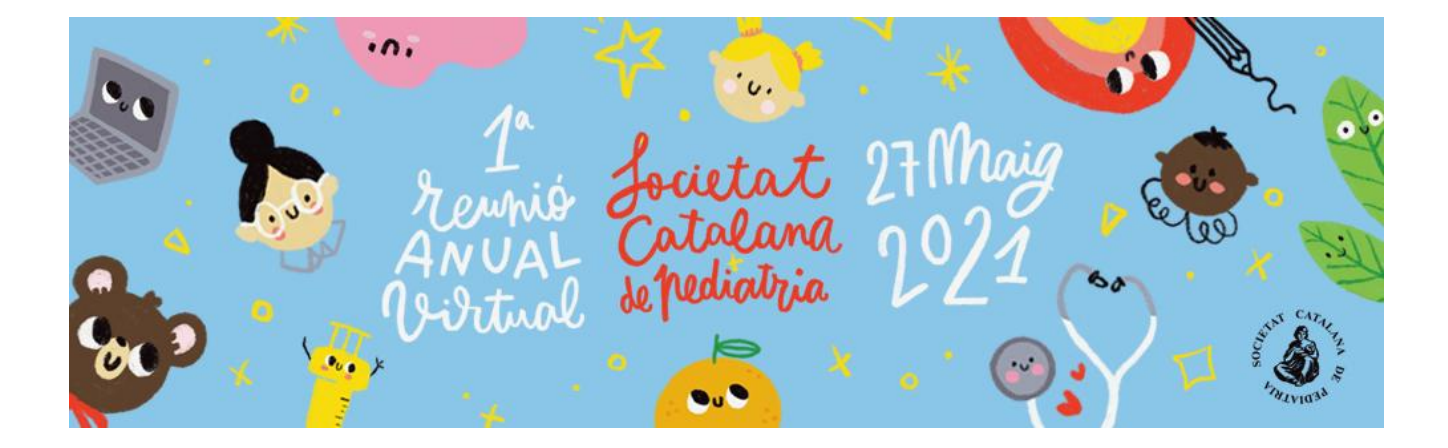

# MANUAL DE ACCESO Y USO DE ZOOM

Manual para la grabación de ponencias y comunicaciones I Reunió Anual Virtual Societat Catalana de Pediatria

# ¿QUÉ ES ZOOM?

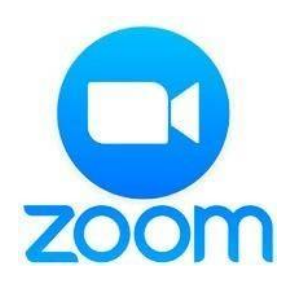

Zoom (<u>https://www.zoom.us/</u>) es una plataforma que permite realizar sesiones de videoconferencia.

Entre todas las facilidades que ofrece esta plataforma, se encuentra la **posibilidad de grabar** <u>localmente la sesión</u>. Esto quiere decir que la videoconferencia quedará grabada en su ordenador en forma de archivo de vídeo.

Con motivo de la celebración de la I Reunió Anual Virtual Societat Catalana de Pediatria, vamos a aprovechar estas funcionalidades para facilitar la grabación y gestión de ponencias y comunicaciones.

Siga las instrucciones detalladas a continuación.

### INSTALACIÓN

En caso de que sea la primera vez que usa Zoom, será necesario instalar la aplicación en el ordenador. Para descargarlo haga clic en el siguiente enlace (<u>https://zoom.us/download</u>) y descargue Cliente Zoom para reuniones.

Debemos esperar a que el instalador se descargue. En caso de que no suceda, debemos hacer clic en *"Descargue y ejecute Zoom"*.

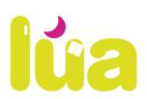

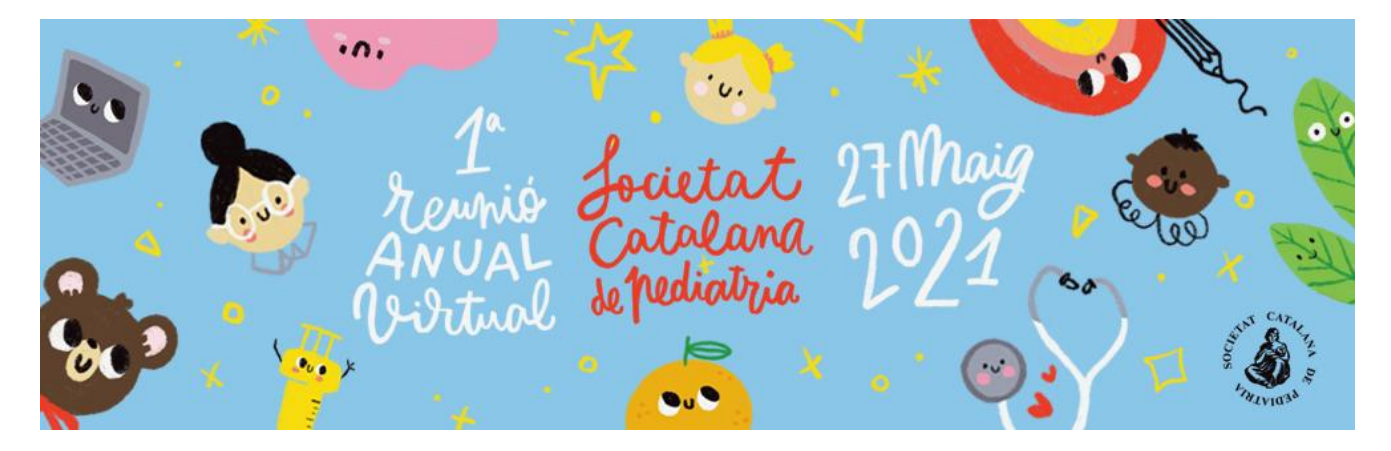

| Abriendo Zoom_launcher.exe                                      |                 | ×        |
|-----------------------------------------------------------------|-----------------|----------|
| Ha decidido abrir:                                              |                 |          |
| Zoom_launcher.exe                                               |                 |          |
| que es: Binary File (131 KB)<br>desde: https://launcher.zoom.us |                 |          |
| ¿Desea guardar este archivo?                                    |                 |          |
|                                                                 | Guardar archivo | Cancelar |

Una vez descargado el instalador debemos ejecutarlo. La instalación se llevará a cabo sin requerir intervención alguna por parte del usuario.

Al finalizar, deberá **escribir su nombre y apellido, con el cual se identificará dentro de la plataforma** (*Recomendación: marcar la opción "Recordar mi nombre para futuras reuniones"*).

| 🗢 Zoom          | ×                                         |
|-----------------|-------------------------------------------|
|                 |                                           |
| Introduzca su n | ombre.                                    |
|                 |                                           |
| Su nombre:      | Jonathan Leonel Pepe                      |
|                 | Recordar mi nombre para futuras reuniones |
|                 |                                           |
|                 | Entrar                                    |
|                 |                                           |

# **CONFIGURACIÓN INICIAL DE ZOOM**

Una vez finalizada la instalación, puede que el navegador nos pregunte con qué aplicación deseamos abrir el enlace. Debemos seleccionar "Zoom Meetings" y tildar la opción "Recordar mi selección para enlaces zoommtg".

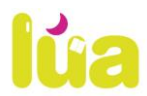

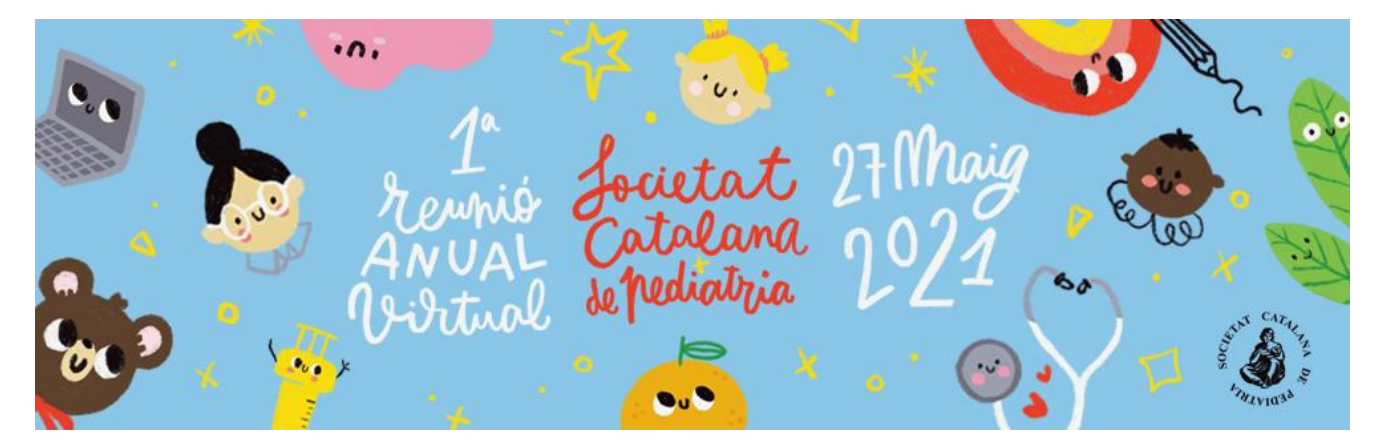

| Iniciar aplicación                                               | ×                                  |  |
|------------------------------------------------------------------|------------------------------------|--|
| Este enlace necesita ser abierto con una aplicación<br>Enviar a: |                                    |  |
| Zoom Meetings                                                    |                                    |  |
| Seleccionar otra aplicacion                                      | <u>S</u> eleccionar                |  |
| Recordar mi selección para enla                                  | ces zoommtg.                       |  |
| Esto puede cambiarse en las prefere                              | encias de Firefox.<br>Abrir enlace |  |

Si el programa no se ejecuta automáticamente, debemos abrirlo manualmente.

Una vez abierto podemos cambiar los ajustes de nuestro perfil haciendo clic en el botón de la esquina superior derecha y en configuración.

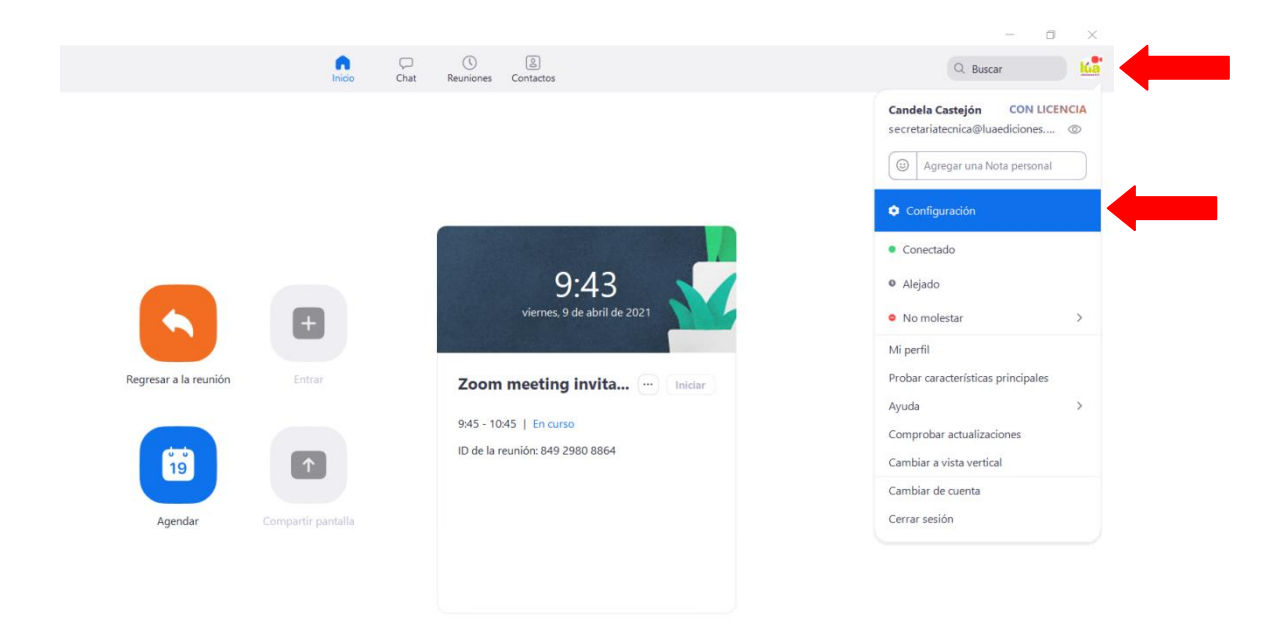

Aquí podemos cambiar nuestro nombre, preferencias, ajustes, etc. y, para la grabación de su intervención para el evento de referencia, el fondo virtual.

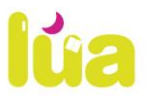

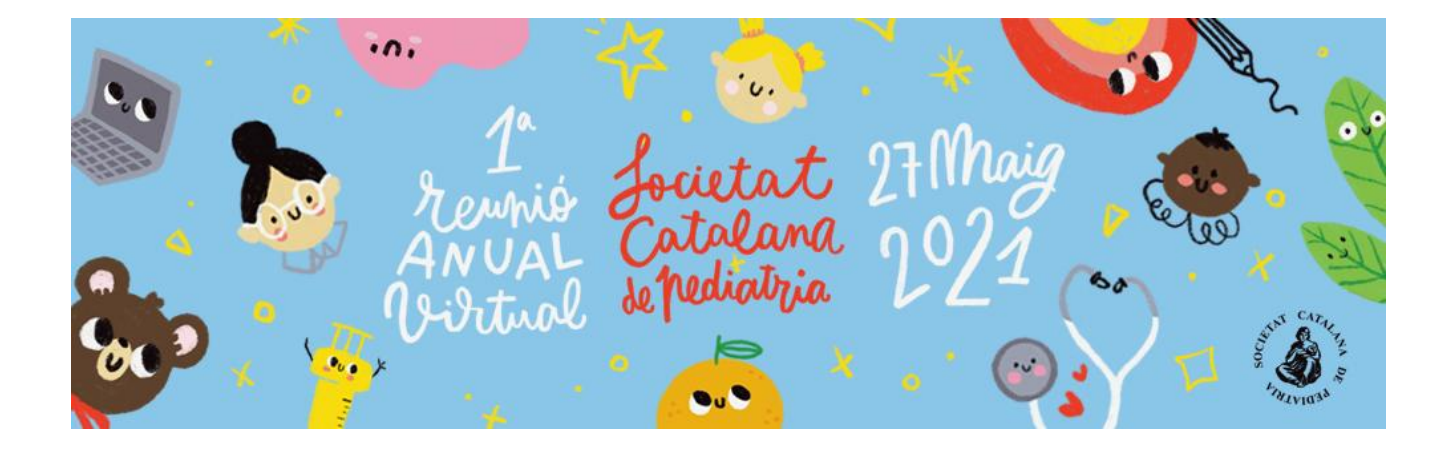

# CONFIGURACIÓN AVANZADA DE ZOOM

Si la aplicación Zoom se instala en inglés y deseamos modificarlo, debemos hacer clic derecho sobre el ícono de Zoom en la barra de herramientas, seleccionar "*Cambiar idioma*" o "*Switch Languages*" y elegir la opción "*Español*".

Para acceder a la configuración avanzada de la aplicación debemos seleccionar en este menú desplegable la opción "*Configuración*". En la ventana emergente que se abrirá, podremos configurar las características generales, de audio y de video.

| Configuración                                                                                              | ×                                                                                                    |
|----------------------------------------------------------------------------------------------------|----------------------------------------------------------------------------------------------------|
| General                                                                                                    | General                                                                                                    |
| <ul> <li>Audio</li> <li>Video</li> <li>Grabando</li> <li>√→ Estadísticas</li> <li>Accesibilidad</li> </ul> | Funciones del Programa         Iniciar Zoom al arrancar Windows         Iniciar Zoom en silencio al iniciar Windows         Cuando esté cerrada, minimizar la ventana al área de notificación en lugar de la barra de tareas         Al entrar, copiar automáticamente el URL de la reunión al portapapeles         Confirmar cuando yo salga de una reunión         Mostrar mi tiempo conectado         Función de compartir contenido         Utilizar dos monitores         Al iniciar o entrar a una reunión, cambiar a pantalla completa         Maximizar ventana de Zoom automáticamente al ver la pantalla compartida con otros usuarios         Al recibir el contenido, permitir ajustar mi pantalla         Active el uso compartido de la pantalla con aceleración de GPU         Activar el control remoto de todas las aplicaciones         Modo lado a lado |

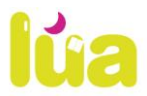

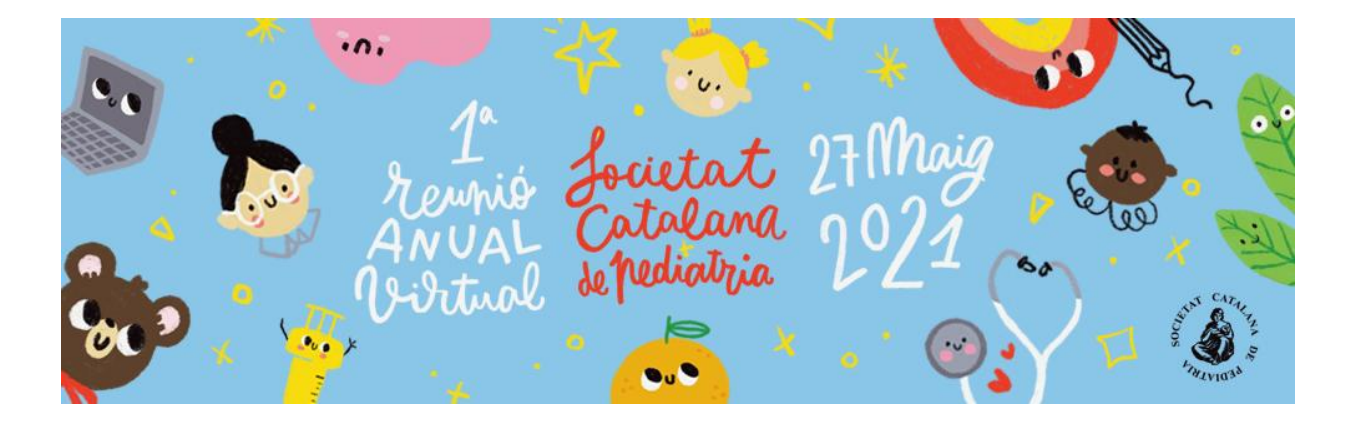

Para testear el correcto funcionamiento del micrófono y el audio, entra en "Audio".

| <u> </u> | onfiguración                                        |                                                                                                  |  |
|----------|-----------------------------------------------------|--------------------------------------------------------------------------------------------------|--|
|          | General                                             | Probar el audio de la computadora                                                                |  |
| $\cap$   | Audio                                               | · · · · · · · · · · · · · · · · · · ·                                                            |  |
|          | Video                                               | Haga clic en Probar altavoz para asegurarse de que puede oír a los demás                         |  |
|          | Fondo virtual                                       | Altavoz Altavoces (Realtek High Definition Audio) -                                              |  |
|          | Grabando                                            | Volumen                                                                                          |  |
|          | Cuenta                                              |                                                                                                  |  |
| ~h-      | Estadísticas                                        | Micrófono Micrófono (Realtek High Definition Audio)                                              |  |
| Ť        | Accesibilidad                                       | Volumen                                                                                          |  |
| ۰        | Mensajería<br>instantánea                           | Ajustar automáticamente el micrófono                                                             |  |
|          |                                                     | Seleccionar automáticamente el audio de la computadora al entrar a una reunión                   |  |
|          | Siempre silenciar micrófono al entrar a una reunión |                                                                                                  |  |
|          |                                                     | Presione y mantenga presionada la tecla ESPACIO para reactivar su propio micrófono temporalmente |  |
|          |                                                     |                                                                                                  |  |

Ya podemos empezar a grabar.

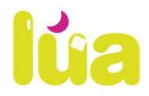

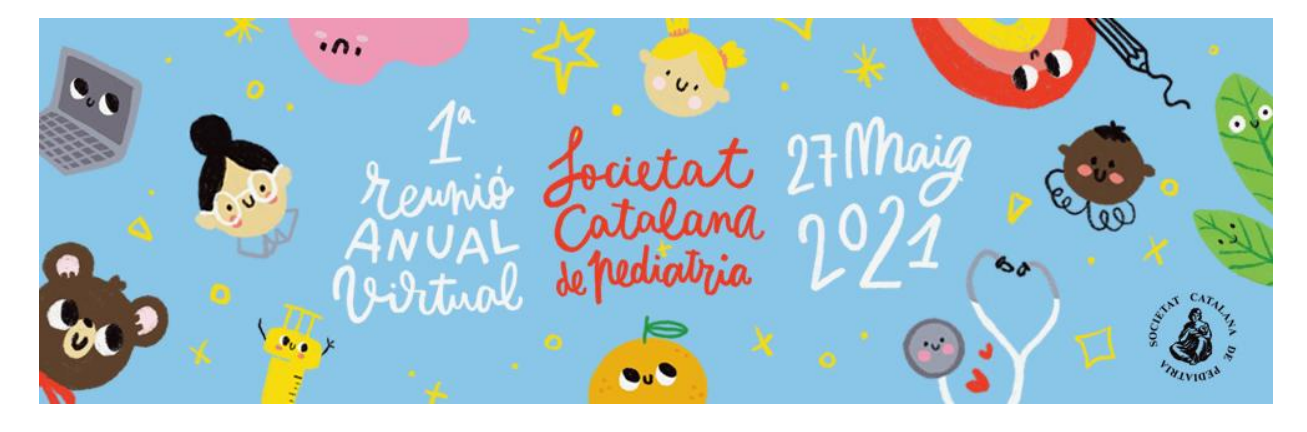

### CONVOCAR UNA REUNIÓN

Para proceder a su grabación, debe acceder a su propia reunión privada haciendo clic en el botón Nueva reunión del menú principal.

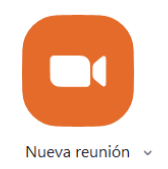

Antes de entrar a la sala de videoconferencia, debemos hacer clic en la opción "*Entrar al audio por computadora/el ordenador*", sin olvidar marcar la opción "*Seleccionar automáticamente el audio del ordenador al entrar a la reunión*".

| C Entrar por teléfono | Audio de la computadora                                                               |
|-----------------------|---------------------------------------------------------------------------------------|
| Entrar al audio       | por computadora Para poder escuchar a otros, hag<br>clic en el botón Entrar al audio. |
| Probar el audio       | de la computadora                                                                     |
|                       |                                                                                       |

### SALA DE VIDEOCONFERENCIA

De izquierda a derecha, los botones de opciones que debe conocer son:

### ACTIVAR / DESACTIVAR AUDIO

Para silenciar el micrófono se debe hacer clic sobre el botón *"Silenciar"*.

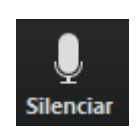

Para activar el micrófono se debe hacer clic sobre el botón "*Reiniciar audio*".

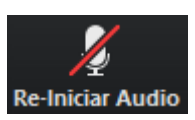

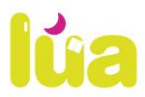

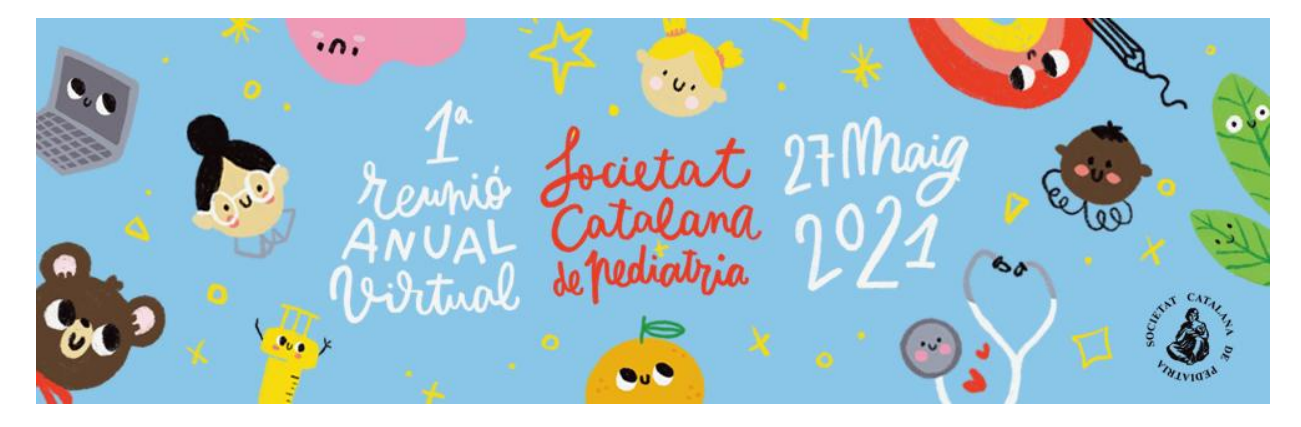

### **ACTIVAR / DESACTIVAR VIDEO**

Para apagar la cámara web se debe hacer clic sobre el botón "Detener video".

Para encender la cámara web se debe hacer clic sobre el botón *"Iniciar video"*.

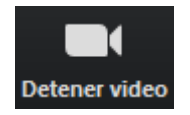

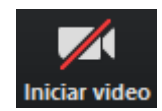

#### COMPARTIR PANTALLA

Podremos compartir nuestra pantalla haciendo clic sobre el botón "Compartir pantalla".

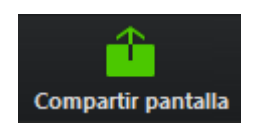

Se abrirá una ventana emergente en la cual podremos elegir qué tipo de recurso deseamos compartir (escritorio de la PC, pizarra digital, videos o documentos en múltiples formatos que tengamos previamente abiertos en nuestro ordenador).

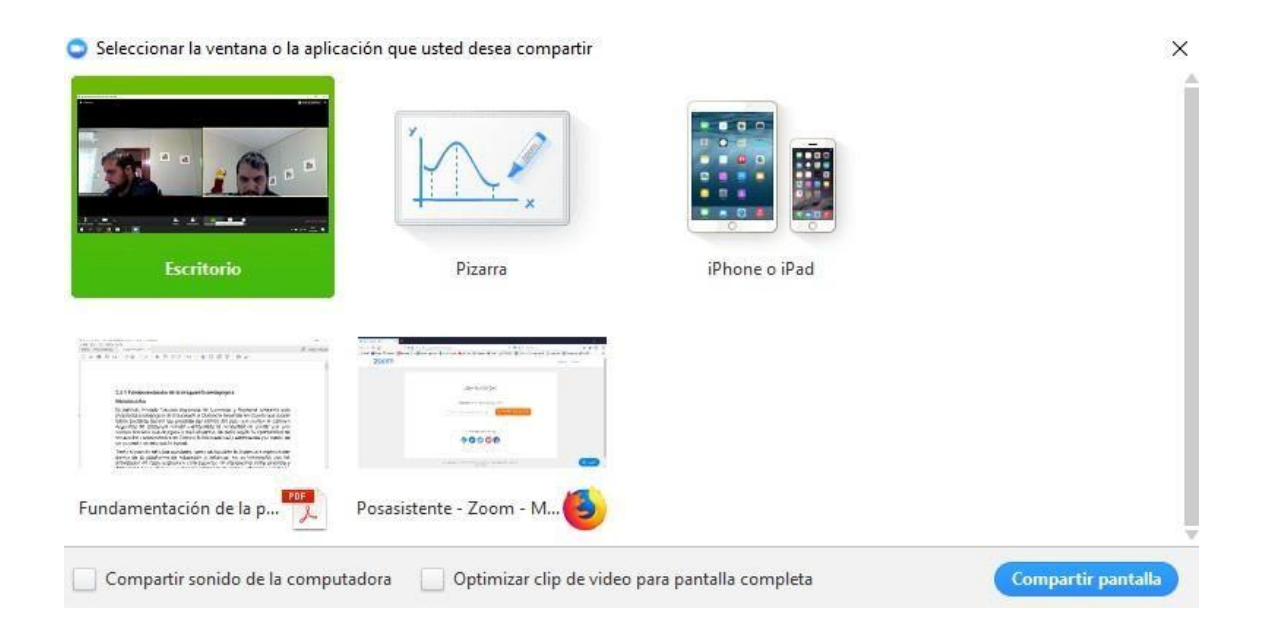

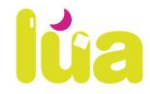

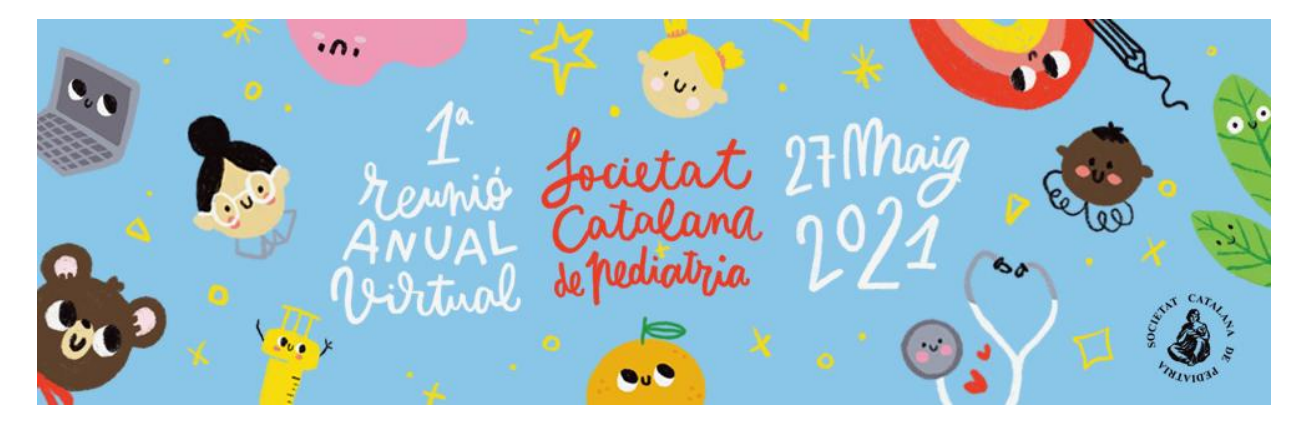

#### GRABAR

Recuerde grabar su intervención para enviarla a la organización del evento.

Para ello, pulsamos el botón Grabar en la barra de herramientas y seleccionamos la opción Grabar en esta computadora.

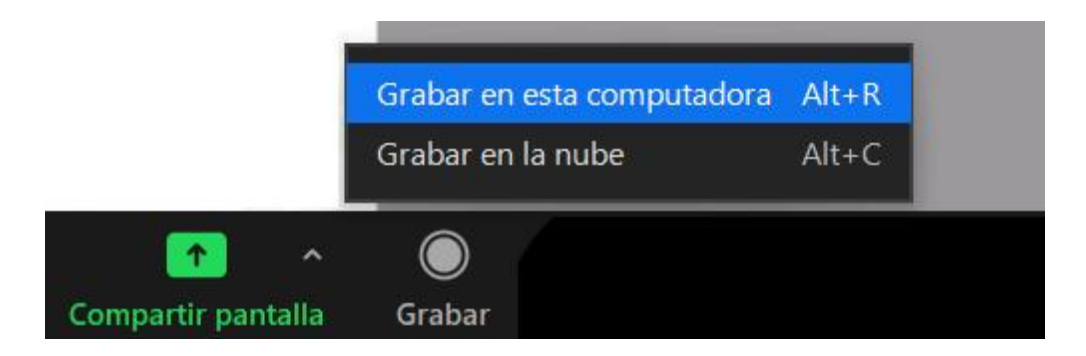

Cuando terminemos, pulsamos el botón detener grabación.

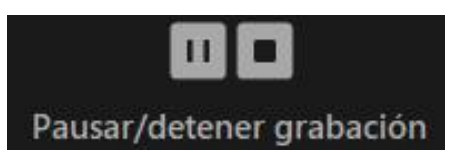

Su vídeo estará disponible al terminar la reunión.

#### **FINALIZAR LA REUNIÓN**

Para finalizar la reunión y obtener su grabación pulse el botón "Finalizar".

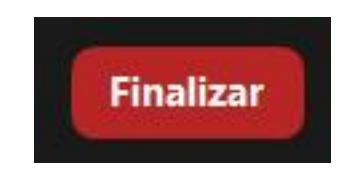

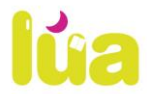